## SonoSite. Workflow Solutions

1.1 SP1

| Installation Instructions  |     |
|----------------------------|-----|
| Instructions d'installatio | n16 |

#### SonoSite, Inc.

21919 30th Drive SE Bothell, WA USA 98021 T: 1-888-482-9449 or 1-425-951-1200 F: 1-425-951-1201

#### SonoSite Ltd

Alexander House 40A Wilbury Way Hitchin Herts SG4 0AP UK T: +44-1462-444800 F: +44-1462-444801

## CE

SonoSite, SWS, and the SonoSite logo are registered (in some jurisdictions) and unregistered trademarks owned by SonoSite, Inc.

Non-SonoSite product names may be trademarks or registered trademarks of their respective owners.

03/2011 Copyright 2011 by SonoSite, Inc. All rights reserved.

## SonoSite Workflow Solutions Installation Instructions

Installing SonoSite<sup>®</sup> Workflow Solutions (also called SWS<sup>™</sup> software) involves the following:

- Installing the SWS server software
- Installing the SWS client on each user's computer

### System requirements

Computer with the following:

- One of the following operating systems:
  - Microsoft<sup>®</sup> Windows Vista<sup>®</sup> Business with SP2 (32-bit), Windows Server<sup>®</sup> 2008 Standard with SP2 (32-bit), or Windows XP with SP3 (32-bit)
  - Mac OS 10.5.6 or later
- DVD drive

#### Additional requirements for server

- 250 (Windows) or 320 (Mac OS) GB hard-disk space, minimum
- 3 GHz (Windows) or 2 GHz (Mac OS) or faster processor
- 4 GB RAM, minimum

#### Additional requirements for client

- A browser: FireFox 3.5 or later, Internet Explorer 7.0 or later, Safari 4.0 or later, or Google Chrome 2.0 or later
- Adobe Reader 8.1 or later (See www.adobe.com.)

### Setup

If using a firewall, allow inbound access to the following ports:

- 8080, for communication with SWS clients
- 3306, for communication with mySQL
- 11112, for transferring data from the ultrasound system

Note: 11112 is the default port for SWS to receive images and clips. You can change this port during installation, but modify your firewall to allow inbound access to the port you choose.

If using Windows Server 2008, allow inbound echo requests (ICMPv4).

Make sure to install the SWS server software on a computer that has a static IP address.

### Installing the server software

The server-software installation also includes installing a client on the host machine.

#### Windows

## To install SWS server or update SWS server 1.0 on Windows

- 1 Log on to Windows as administrator.
- **2** Insert the SWS disc into the DVD drive.

The SWS installation wizard appears.

Note: If the wizard does not appear, double-click Install\_SWS\_for\_Windows on the SWS disc.

- **3** If updating from SWS 1.0, do the following:
  - **a** In the SWS 1.0 Detected dialog box, click **Proceed**.

Clicking Proceed allows the installer to automatically create a backup file of existing data.

- **b** Enter your password for SWS 1.0 server and then click **Proceed**. (For assistance with your password, contact SonoSite Technical Support.)
- **4** Follow the instructions in the wizard.

If the Windows Security Alert regarding Java(TM) Platform SE binary appears, click **Keep Blocking**.

The wizard prompts you to accept the license agreement; to specify an installation location, storage location, AE title, port number, and other items; and to enter a SWS database password.

**Important:** Make sure to remember the SWS database password. You will need it if reinstalling, updating, or reconfiguring the SWS product. Also, make a note of any non-default installation or storage location you specify. Password: \_\_\_\_\_

**5** In the Launch SWS Client Web Install Page dialog box, click **OK**.

The browser starts.

- **6** Drag the browser off the wizard, and click **Done** in the wizard. (Do not close the browser.)
- 7 Install the client. See"Installing clients" on page 10. For host server, enter http://localhost:8080.
- **8** License the product and specify an archive location. See "To license the product and specify an archive location" on page 12.

#### To update SWS server 1.1 on Windows

- 1 Log on to Windows as administrator.
- 2 Insert the SWS disc into the DVD drive.

The SWS installation wizard appears.

Note: If the wizard does not appear, double-click Install\_SWS\_for\_Windows on the SWS disc.

- 3 In the SWS 1.1 Detected dialog box, click **Proceed**.
- **4** Follow the instructions in the wizard.

If the Windows Security Alert regarding Java(TM) Platform SE binary appears, click **Keep Blocking**.

**5** In the Launch SWS Client Web Install Page dialog box, click **OK**.

The browser starts.

**6** Drag the browser off the wizard, and click **Done** in the wizard. (Do not close the browser.)

- 7 Install or update the client. See"Installing clients" on page 10. For host server, enter http://localhost:8080.
- **8** License the product and specify an archive location. See "To license the product and specify an archive location" on page 12.

#### Mac OS

#### To install SWS server on Mac OS

**1** Make sure that JDK 6 is installed: Confirm that the **1.6** folder is in the following location:

Macintosh HD/System/Library/Frameworks/ JavaVM.framework/Versions

If there is no 1.6 folder, install JDK 6:

- **a** Connect to the Internet.
- **b** Choose Apple menu > System Preferences.
- c Click Software Update.
- d Click Check Now.

A list of updates appears. Follow the on-screen prompts to install **Java for Mac OS X 10.5 Update**.

*Note: If Java for Mac OS X 10.5 Update is not in the list, install the items that are in the list. Then start the procedure again from the beginning.* 

- 2 Insert the SWS disc into the DVD drive.
- **3** Open a terminal window: In the **Applications/Utilities** folder, double-click **Terminal**.

**4** At the command prompt, type the following text, and then press ENTER:

sudo /Volumes/SWS111/Mac/MacOSX/install.sh

Note: Include the space after "sudo" but no spaces elsewhere.

**5** At the **Password** prompt, type the administrator password for the system, and then press ENTER.

The SWS software end-user license agreement appears in a separate window.

- **6** In the terminal window, type Y to accept the license agreement and continue.
- **7** If updating from SWS 1.1, do the following:
  - **a** Type Y at the prompt to proceed.

Several lines of text appear as SWS installs. The process may take a few minutes. Afterward, the SWS server automatically starts as a service, and the following message appears:

#### SWS 1.1 SP1 has been successfully installed....

- **b** Skip to step 13 below.
- 8 At the Do you wish to install to the default folder path (/Library) (Y/N)? prompt, do one of the following:
  - (Recommended) Press Y to accept the default installation folder path, and then press ENTER.
  - Press N to specify an installation folder path, and then press ENTER. Follow the prompt to enter the desired path.

- 9 If updating SWS from a previous version, enter your password at the Please enter your SWS 1.0 database password prompt, and then press ENTER. (For assistance with your password, contact SonoSite Technical Support.)
- **10** At the **Please enter the database password you would like to use for SWS 1.1 SP1** prompt, type the password, and then press ENTER. At the confirmation prompt, retype the password, and then press ENTER.

**Important:** Make sure to remember the SWS database password. You will need it if reinstalling, updating, or reconfiguring the SWS product. Password:

- **11** For each of the next four prompts that appear, do one of the following:
  - (Recommended) Press Y to accept the default setting, and then press ENTER.
  - Press N to specify a non-default setting, and then press ENTER. Follow the prompt to enter the setting. If specifying a folder path, use a folder path that contains no spaces.

*Important:* Make a note of the folder path you specify. You will need it if reinstalling, updating, or reconfiguring the SWS product.

The four prompts are as follows:

## Would you like to use the default DICOM AE Title (SWS) (Y/N)?

## Would you like to use the default DICOM Port (11112) (Y/N)?

## Do you wish to set the database data folder to the default folder path (/SWS\_MYSQL\_DB) (Y/N)?

## Do you wish to set the SWS image/clip storage folder to the default folder path (/SWS\_STORE) (Y/N)?

After you address the four prompts, several lines of text appear as SWS installs. The process may take a few minutes. Afterward, the SWS server automatically starts as a service, and the following message appears:

#### SWS 1.1 SP1 has been successfully installed....

- **12** If updating from SWS 1.0, uninstall the SWS 1.0 client: Delete the **Applications/SonoSite** folder.
- 13 Install the client. See "Installing clients" on page 10. For host server, enter http://localhost:8080.
- **14** License the product and specify an archive location. See "To license the product and specify an archive location" on page 12.

### **Installing clients**

Install a client on each user's computer.

If a client from an earlier version is already installed, you must update it. To determine the version of a currently installed client, see its Info pane.

#### To install a new SWS client or update a SWS 1.0 client

1 If using Windows, make sure that you are logged into Windows as administrator.

- **2** Uninstall the SWS 1.0 client (if present):
  - For Windows, use the **Programs and Features** (Vista) or **Add or Remove Programs** (XP) utility to remove the "SonoSite Workflow Solutions" entry.
  - For Mac OS, delete the /Applications/SonoSite folder.
- **3** In the browser, enter the host server where SWS is installed, in the following format:

http://host server:8080

For example, type http://172.20.33.100:8080 (in the text box at the top of the browser), and press ENTER.

For the host server, see your SWS administrator.

**4** Follow the instructions that appear in the browser.

Note: For a copy of these instructions, see "Appendix" on page 14.

Make sure to install Adobe AIR, even if it is already installed. The latest version is included with SWS.

#### To update a SWS 1.1 client

- 1 If using Windows, make sure that you are logged into Windows as administrator.
- 2 Start the SWS client.
- 3 Click Update.

The client updates automatically.

#### To log in the first time

For security purposes, make sure to change the password after you log in the first time.

- 1 In the SWS client, enter admin in both the User Name box and Password box.
- 2 Click Log in.

#### To license the product and specify an archive location

- 1 Log into the client. (See "To log in the first time" on page 11.)
- 2 Click **SETTINGS**, and then license the product:
  - **a** Click the **License** tab, and type the license key in the **License Key** boxes.
  - b Click Submit.
- **3** Specify a location for archiving:
  - **a** Click the **Connect** tab.
  - **b** In the **Path** box, type the path for a folder that the server can access.

Type the complete path, including the drive letter or name. For example:

c:\SWS-archive

Users/Shared/archive

- c Click Submit.
- **4** If updating from SWS 1.0, add the full name and professional degree to each user account. (For editing instructions, see the *SonoSite Workflow Solutions Administrator Guide*.)

In the client, you can complete additional tasks such as setting up user accounts. See "Getting help" on page 13.

## **Getting help**

If you need assistance, please refer to the *SonoSite Workflow Solutions Administrator Guide for* troubleshooting suggestions.

The SonoSite Workflow Solutions Administrator Guide and SonoSite Workflow Solutions User Guide are available in the following locations:

- SWS disc
- **HELP** link in the SWS client
- SonoSite Web site at www.sonosite.com

For technical support, contact SonoSite as follows:

#### SonoSite Technical Support

| Phone (US or<br>Canada):          | 877-657-8118                                          |
|-----------------------------------|-------------------------------------------------------|
| Phone (Outside<br>US and Canada): | 425-951-1330<br>Or call your local<br>representative. |
| Fax:                              | 425-951-6700                                          |
| E-mail:                           | service@sonosite.com                                  |
| Web site:                         | www.sonosite.com                                      |

## Appendix

#### **On-screen client installation instructions**

These instructions appear in the browser during client installation.

- 1 Install Adobe® AIR<sup>TM</sup>.
  - a Click your operating system: Mac OS or Windows.
  - **b** Download the Adobe AIR Installer by selecting **Save**.
  - **c** Double-click the downloaded file (AdobeAIRInstaller.exe on Windows, AdobeAIR.dmg on Mac OS).

The file is located in your browser's downloads folder.

- **d** (Mac OS only) Double-click Adobe AIR Installer in the Finder.
- **e** Follow the instructions in the wizard.
- 2 Download and install SonoSite® Workflow Solutions.
  - a Click SonoSite Workflow Solutions.
  - **b** Click **Open**. (If a dialog box with Open does not appear, double-click the IMAGE.air file in your browser's downloads folder.)
  - c Click Install.
  - d Click Continue.
- **3** Enter server information in login screen.
  - **a** In the login screen, click **View Server Information**, and then click **Edit**.

- **b** In the **Host** box, type the host server where SonoSite Workflow Solutions is installed (the same entry used to display this page; for example, 172.20.33.100).
- c In the **Port** box, type 8080, and then click **Submit**.
- **d** Verify that a number for **Server Version** appears (if no number appears, click **Retry** or see Troubleshooting).
- 4 Install Adobe Reader 8.1 or later.

See http://get.adobe.com/reader.

Adobe Reader lets you create, view, save, and print reports in SonoSite Workflow Solutions.

## SonoSite Workflow Solutions Instructions d'installation

L'installation de SonoSite<sup>®</sup> Workflow Solutions (également appelé le « logiciel SWS<sup>™</sup> ») implique les procédures suivantes :

- Installation du logiciel de serveur SWS
- Installation du client SWS sur l'ordinateur de chaque utilisateur

### **Configuration système requise**

Ordinateur aux caractéristiques suivantes :

- L'un des systèmes d'exploitation suivants :
  - Microsoft<sup>®</sup> Windows Vista<sup>®</sup> Professionnel avec SP2 (32 bits), Windows Server<sup>®</sup> 2008 Standard avec SP2 (32 bits) ou Windows XP avec SP3 (32 bits)
  - Mac OS version 10.5.6 ou ultérieure
- Lecteur de DVD

#### Configuration requise supplémentaire pour le serveur

- 250 (Windows) ou 320 (Mac OS) Go d'espace disque minimum
- Processeur 3 GHz (Windows) ou 2 GHz (Mac OS) minimum
- 4 Go de RAM minimum

#### Configuration requise supplémentaire pour le client

- Un navigateur : FireFox version 3.5 ou ultérieure, Internet Explorer version 7.0 ou ultérieure, Safari version 4.0 ou ultérieure ou Google Chrome version 2.0 ou ultérieure
- Adobe Reader version 8.1 ou ultérieure (rendez-vous sur le site www.adobe.com)

### Configuration

Si vous utilisez un pare-feu, autorisez les accès entrants aux ports suivants :

- 8080, pour la communication avec les clients SWS
- 3306, pour la communication avec mySQL
- 11112, pour le transfert des données provenant de l'échographe

Remarque : Par défaut, SWS utilise le port 11112 afin de recevoir des images et des clips. Vous pouvez changer de port pendant l'installation, mais n'oubliez pas de paramétrer votre pare-feu pour autoriser les accès entrants au port que vous avez choisi.

Si vous utilisez Windows Server 2008, autorisez les requêtes d'écho entrantes (ICMPv4).

Assurez-vous d'installer le logiciel de serveur SWS sur un ordinateur disposant d'une adresse IP statique.

### Installation du logiciel de serveur

L'installation du logiciel de serveur implique également l'installation d'un client sur l'ordinateur hôte.

#### Windows

#### Pour installer le serveur SWS ou actualiser le serveur SWS 1.0 sous Windows

- 1 Ouvrez une session dans Windows en tant qu'administrateur.
- 2 Insérez le disque SWS dans le lecteur de DVD.

L'assistant d'installation de SWS s'affiche.

*Remarque* : *Si l'assistant n'apparaît pas, double-cliquez sur Install\_SWS\_for\_Windows (Installer SWS pour Windows) sur le disque SWS.* 

- **3** En cas de mise à jour à partir de SWS 1.0, procédez comme suit :
  - **a** Dans la boîte de dialogue SWS 1.0 Detected (SWS 1.0 détecté), cliquez sur **Proceed** (Continuer).

Lorsque vous cliquez sur Proceed (Continuer), le programme d'installation crée automatiquement un fichier de sauvegarde contenant les données existantes.

**b** Saisissez votre mot de passe du serveur SWS 1.0, puis cliquez sur **Proceed** (Continuer). (Pour obtenir de l'aide à propos de votre mot de passe, contactez le support technique de SonoSite.)

4 Suivez les instructions de l'assistant.

Si l'alerte de sécurité Windows à propos de Java(TM) Platform SE Binary apparaît, cliquez sur **Keep Blocking** (Maintenir le blocage).

L'assistant vous invite à accepter le contrat de licence, à indiquer des répertoires d'installation et de stockage, un titre AE, un numéro de port et d'autres paramètres, ainsi qu'à entrer un mot de passe pour la base de données SWS.

**Important :** Assurez-vous de ne pas oublier le mot de passe de la base de données SWS. Vous en aurez besoin en cas de réinstallation, de mise à jour ou de reconfiguration du logiciel SWS. Notez également le chemin d'accès de tout répertoire d'installation ou de stockage différent des paramètres par défaut. Mot de passe : \_\_\_\_\_

5 Dans la boîte de dialogue de la page d'installation Web «Lancement du client SWS», cliquez sur OK.

Le navigateur s'ouvre.

- 6 Dégagez le navigateur de l'assistant et cliquez sur **Done** (Terminé) dans l'assistant. (Ne fermez pas le navigateur.)
- 7 Installez le client. Consultez « Installation des clients », page 25. Pour le serveur hôte, entrez http://localhost:8080.
- 8 Validez la licence du produit et indiquez un emplacement d'archivage. Consultez « Pour valider la licence du produit et indiquer un emplacement d'archivage », page 27.

#### Pour mettre à jour le serveur SWS 1.1 sous Windows

- 1 Ouvrez une session dans Windows en tant qu'administrateur.
- 2 Insérez le disque SWS dans le lecteur de DVD.

L'assistant d'installation de SWS s'affiche.

*Remarque* : *Si l'assistant n'apparaît pas, double-cliquez sur Install\_SWS\_for\_Windows (Installer SWS pour Windows) sur le disque SWS.* 

- 3 Dans la boîte de dialogue SWS 1.1 Detected (SWS 1.1 détecté), cliquez sur Proceed (Continuer).
- 4 Suivez les instructions de l'assistant.

Si l'alerte de sécurité Windows à propos de Java(TM) Platform SE Binary apparaît, cliquez sur **Keep Blocking** (Maintenir le blocage).

5 Dans la boîte de dialogue de la page d'installation Web «Lancement du client SWS», cliquez sur OK.

Le navigateur s'ouvre.

- 6 Dégagez le navigateur de l'assistant et cliquez sur **Done** (Terminé) dans l'assistant. (Ne fermez pas le navigateur.)
- 7 Installez le client ou mettez-le à jour. Consultez « Installation des clients », page 25. Pour le serveur hôte, entrez http://localhost:8080.
- 8 Validez la licence du produit et indiquez un emplacement d'archivage Consultez « Pour valider la licence du produit et indiquer un emplacement d'archivage », page 27.

#### Mac OS

#### Pour installer le serveur SWS sur Mac OS

1 Assurez-vous que JDK 6 est installé : vérifiez que le dossier **1.6** se trouve à l'emplacement suivant :

Macintosh HD/System/Library/Frameworks/ JavaVM.framework/Versions

S'il n'existe aucun dossier 1.6, installez JDK 6 :

- a Connectez-vous à Internet.
- **b** Dans le menu Pomme, cliquez sur System Preferences (Préférences Système).
- c Cliquez sur Software Update (Mise à jour de logiciels).
- d Cliquez sur Check Now (Mettre à jour maintenant).

Une liste de mises à jour apparaît. Suivez les invites à l'écran pour installer **Java for Mac OS X 10.5 Update** (Mise à jour Java pour Mac OS X 10.5).

Remarque : Si Java for Mac OS X 10.5 Update ne figure pas dans la liste, installez les composants indiqués dans la liste. Recommencez ensuite la procédure depuis le début.

- 2 Insérez le disque SWS dans le lecteur de DVD.
- 3 Ouvrez une fenêtre de terminal : Dans le dossier Applications/Utilities (Utilitaires), double-cliquez sur Terminal.
- **4** À l'invite de commandes, saisissez le texte suivant, puis appuyez sur ENTRÉE :

sudo /Volumes/SWS111/Mac/MacOSX/install.sh

*Remarque* : *Votre saisie ne doit contenir qu'un seul espace, après «sudo».* 

A l'invite Password (Mot de passe), saisissez le mot de passe administrateur du système, puis appuyez sur ENTRÉE.

Le contrat de licence utilisateur du logiciel SWS apparaît dans une fenêtre distincte.

- **6** Dans la fenêtre du terminal, tapez Y (Oui) pour accepter le contrat de licence et continuer.
- 7 En cas de mise à jour à partir de SWS 1.1, procédez comme suit :
  - a Tapez Y (Oui) en réponse à l'invite.

Plusieurs lignes de texte s'affichent pendant l'installation de SWS. L'opération peut prendre plusieurs minutes. Ensuite, le serveur SWS démarre automatiquement en tant que service et le message suivant apparaît :

**SWS 1.1 SP1 has been successfully installed** (SWS 1.1 SP1 a été correctement installé)....

- **b** Passez à l'étape 13 ci-dessous.
- 8 À l'invite **Do you wish to install to the default folder path** (/Library) (Y/N)? (Voulez-vous utiliser le chemin d'accès d'installation par défaut (/Library) (Oui/Non) ?), effectuez l'une des actions suivantes :
  - (Recommandé) Appuyez sur Y (Oui) pour accepter le chemin d'accès d'installation par défaut, puis sur ENTRÉE.
  - Appuyez sur N (Non) pour indiquer un autre chemin d'accès d'installation, puis sur ENTRÉE. À l'invite, sélectionnez le chemin d'accès de votre choix.

- 9 Si vous mettez à jour SWS à partir d'une version précédente, saisissez votre mot de passe à l'invite Please enter your SWS 1.0 database password (Saisissez votre mot de passe de base de données SWS 1.0), puis appuyez sur ENTRÉE. (Pour obtenir de l'aide à propos de votre mot de passe, contactez le support technique de SonoSite.)
- 10 À l'invite Please enter the database password you would like to use for SWS 1.1 SP1 (Saisissez le mot de passe de base de données à utiliser pour SWS 1.1 SP1), saisissez le mot de passe, puis appuyez sur ENTRÉE. À l'invite de confirmation, retapez le mot de passe, puis appuyez sur ENTRÉE.

*Important :* Assurez-vous de ne pas oublier le mot de passe de la base de données SWS. Vous en aurez besoin en cas de réinstallation, de mise à jour ou de reconfiguration du logiciel SWS. Mot de passe : \_\_\_\_\_

- 11 Pour les quatre invites suivantes, procédez comme suit :
  - (Recommandé) Appuyez sur Y (Oui) pour accepter le paramètre par défaut, puis sur ENTRÉE.
  - Appuyez sur N (Non) pour indiquer un autre paramètre, puis sur ENTRÉE. À l'invite, sélectionnez le paramètre de votre choix. Le chemin d'accès que vous spécifiez ne doit contenir aucun espace.
    *Important :* Notez le chemin d'accès que vous indiquez.
    Vous en aurez besoin en cas de réinstallation, de mise à jour ou de reconfiguration du logiciel SWS.

Les quatre invites se présentent comme suit :

**Would you like to use the default DICOM AE Title (SWS) (Y/N)?** (Voulez-vous utiliser le titre AE DICOM par défaut (SWS) (Oui/Non) ?)

Would you like to use the default DICOM Port (11112) (Y/N)? (Voulez-vous utiliser le port DICOM par défaut (11112) (Oui/Non) ?)

Do you wish to set the database data folder to the default folder path (/SWS\_MYSQL\_DB) (Y/N)? (Voulez-vous utiliser le chemin d'accès par défaut (/SWS\_MYSQL\_DB) pour le dossier des données de la base de données (Oui/Non) ?)

Do you wish to set the SWS image/clip storage folder to the default folder path (/SWS\_STORE) (Y/N)? (Voulez-vous utiliser le chemin d'accès par défaut (/SWS\_STORE) pour le dossier de stockage des images/clips de SWS (Oui/Non) ?)

Une fois que vous avez répondu aux quatre invites, plusieurs lignes de texte apparaissent pendant l'installation de SWS. L'opération peut prendre plusieurs minutes. Ensuite, le serveur SWS démarre automatiquement en tant que service et le message suivant apparaît :

**SWS 1.1 SP1 has been successfully installed** (SWS 1.1 SP1 a été correctement installé)....

- 12 En cas de mise à jour à partir de SWS 1.0, désinstallez le client SWS 1.0 : Supprimez le dossier Applications/SonoSite.
- 13 Installez le client. Consultez « Installation des clients », page 25. Pour le serveur hôte, entrez http://localhost:8080.

14 Validez la licence du produit et indiquez un emplacement d'archivage Consultez « Pour valider la licence du produit et indiquer un emplacement d'archivage », page 27.

### Installation des clients

Installez un client sur l'ordinateur de chaque utilisateur.

Si un client d'une version antérieure est déjà installé, vous devez le mettre à jour. Pour déterminer la version d'un client actuellement installé, consultez son volet Info.

## Pour installer un nouveau client SWS ou mettre à jour un client SWS 1.0

- **1** Sous Windows, assurez-vous d'avoir ouvert une session en tant qu'administrateur.
- 2 Désinstallez le client SWS 1.0 (s'il est présent) :
  - Pour Windows, utilisez l'utilitaire Programmes et fonctionnalités (Vista) ou Ajout/Suppression de programmes (XP) pour suprimer l'entrée « SonoSite Workflow Solutions ».
  - Pour Mac OS, supprimez le dossier /Applications/SonoSite.

**3** Dans le navigateur, saisissez l'adresse du serveur hôte sur lequel SWS est installé, selon le format suivant :

http://*serveur hôte*:8080

Par exemple, saisissez http://172.20.33.100:8080 (dans la zone de texte située en haut du navigateur) et appuyez sur ENTRÉE.

Pour connaître l'adresse du serveur hôte, contactez votre administrateur SWS.

**4** Suivez les instructions qui apparaissent dans le navigateur.

Remarque : Pour obtenir une copie de ces instructions, consultez « Annexe », page 29. Veillez à installer Adobe AIR, même s'il est déjà installé. La version la plus récente est incluse avec SWS.

#### Pour mettre à jour un client SWS 1.1

- 1 Sous Windows, assurez-vous d'avoir ouvert une session en tant qu'administrateur.
- 2 Démarrez le client SWS.
- **3** Cliquez sur **Update** (Mise à jour).

Le client se met à jour automatiquement.

#### Pour la première connexion

Pour des raisons de sécurité, assurez-vous de changer le mot de passe après votre première connexion.

- 1 Dans le client SWS, saisissez admin dans les zones de texte **User Name** (Nom d'utilisateur) et **Password** (Mot de passe).
- **2** Cliquez sur Log in (Connexion).

## Pour valider la licence du produit et indiquer un emplacement d'archivage

- 1 Connectez-vous au client. (Consultez « Pour la première connexion », page 26).
- 2 Cliquez sur **SETTINGS** (Paramètres), puis validez la licence du produit :
  - a Cliquez sur l'onglet **License** (Licence) et saisissez la clé de licence dans les cases **License Key** (Clé de licence).
  - **b** Cliquez sur **Submit** (Envoyer).
- 3 Indiquez un répertoire d'archivage :
  - a Cliquez sur l'onglet Connect (Connexion).
  - **b** Dans le champ **Path** (Chemin d'accès), saisissez le chemin d'accès d'un dossier auquel le serveur peut accéder.

Entrez le chemin d'accès complet, y compris la lettre ou le nom du lecteur. Par exemple :

```
c:\SWS-archive
```

Users/Shared/archive

- c Cliquez sur Submit (Envoyer).
- **4** En cas de mise à jour à partir de SWS 1.0, ajoutez le nom complet et le niveau professionnel à chaque compte utilisateur. (Pour obtenir des instructions à ce sujet, consultez le *Guide d'administration de SonoSite Workflow Solutions*.)

Dans le client, vous pouvez effectuer des tâches supplémentaires telles que la configuration des comptes utilisateur. Consultez « Obtenir de l'aide », page 28.

### Obtenir de l'aide

Si vous avez besoin d'aide, lisez les conseils de dépannage dans le *Guide d'administration de SonoSite Workflow Solutions*.

Le *Guide d'administration de SonoSite Workflow Solutions* et le *Guide d'utilisation de SonoSite Workflow Solutions* sont disponibles aux emplacements suivants :

- Sur le disque SWS
- À partir du lien **HELP** (Aide) dans le client SWS
- Sur le site Web de SonoSite à l'adresse www.sonosite.com

Pour toute assistance technique, contactez SonoSite :

#### Service d'assistance technique SonoSite

| Tél. (États-Unis ou<br>Canada) :         | +1-877-657-8118                                           |
|------------------------------------------|-----------------------------------------------------------|
| Tél. (hors<br>États-Unis et<br>Canada) : | +1-425-951-1330<br>Ou contactez un<br>représentant local. |
| Fax :                                    | +1-425-951-6700                                           |
| E-mail :                                 | service@sonosite.com                                      |
| Site Web :                               | www.sonosite.com                                          |

### Annexe

#### Instructions d'installation du client à l'écran

Ces instructions s'affichent dans le navigateur durant l'installation du client.

- 1 Installez Adobe® AIR<sup>TM</sup>.
  - a Cliquez sur votre système d'exploitation : <u>Mac OS</u> ou <u>Windows</u>.
  - **b** Téléchargez l'installateur de Adobe AIR en sélectionnant **Save** (Enregistrer).
  - c Double-cliquez sur le fichier téléchargé (AdobeAIRInstaller.exe sous Windows, AdobeAIR.dmg sous Mac OS).

Le fichier se trouve dans le dossier des téléchargements de votre navigateur.

- **d** (Mac OS uniquement) Double-cliquez sur Adobe AIR Installer dans le Finder.
- e Suivez les instructions de l'assistant.
- 2 Téléchargez et installez SonoSite® Workflow Solutions.
  - a Cliquez sur SonoSite Workflow Solutions.
  - **b** Cliquez sur **Open** (Ouvrir). (Si une boîte de dialogue avec Open (Ouvrir) n'apparaît pas, double-cliquez sur le fichier IMAGE.air dans le dossier des téléchargements de votre navigateur.)
  - c Cliquez sur Install (Installer).
  - d Cliquez sur Continue (Continuer).

- **3** Entrez les informations sur le serveur dans l'écran de connexion.
  - **a** Dans l'écran de connexion, cliquez sur **View Server Information** (Afficher les informations sur le serveur), puis sur **Edit** (Modifier).
  - **b** Dans la zone **Host** (hôte), tapez le serveur hôte où SonoSite Workflow Solutions est installé (la même entrée utilisée pour afficher cette page; par exemple, 172.20.33.100).
  - c Dans la zone Port, tapez 8080, puis cliquez sur Submit (Envoyer).
  - **d** Vérifiez qu'un numéro pour **Server Version** (Version du serveur) apparaît (si aucune numéro n'apparaît, cliquez sur **Retry** (Réessayer) ou consultez la section Dépannage).
- 4 Installez Adobe Reader version 8.1 ou ultérieure.

Voir http://get.adobe.com/reader.

Adobe Reader vous permet de créer, d'afficher, d'enregistrer et d'imprimer des rapports dans SonoSite Workflow Solutions.

# P13070-03